# 인문학의 향기 재택수업 1, 2주차

대전평생교육진흥원내 e-대전시민대학의 [인문학의 향기 재택수업] 수강 후 수료증 제출

# 1. 대전평생교육진흥원 홈페이지(<u>www.dile.or.kr</u>)에 회원가입을 한다.

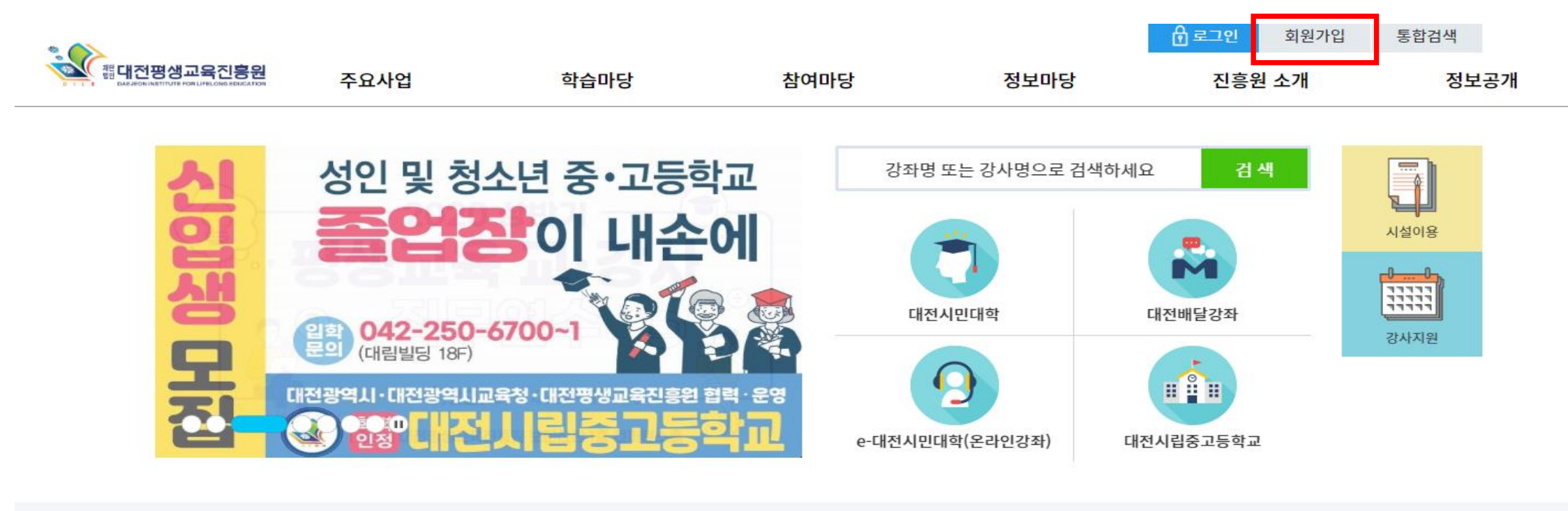

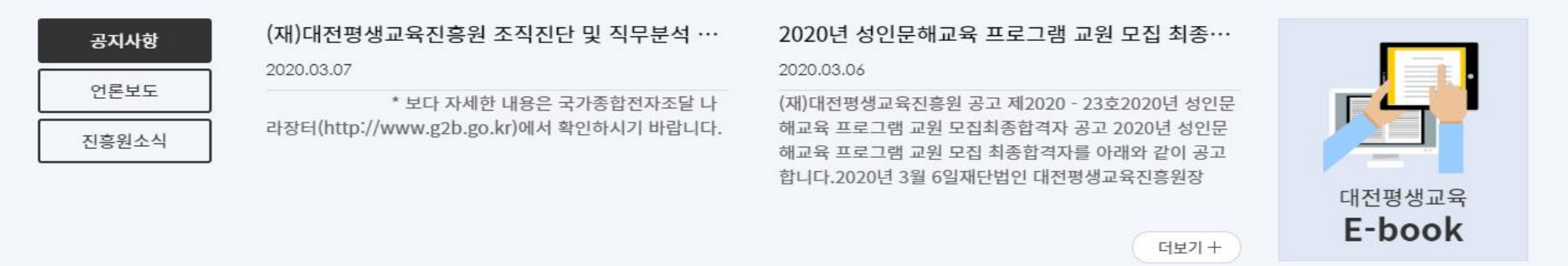

NAVER blog

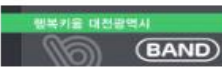

대선방생교육신용원 facebook

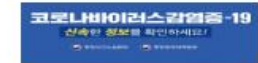

공공기관 채용비리 집중신고 패해3722 19.12.1-20.2.20 레네네 1398 % 110 중 제제제제

>

<

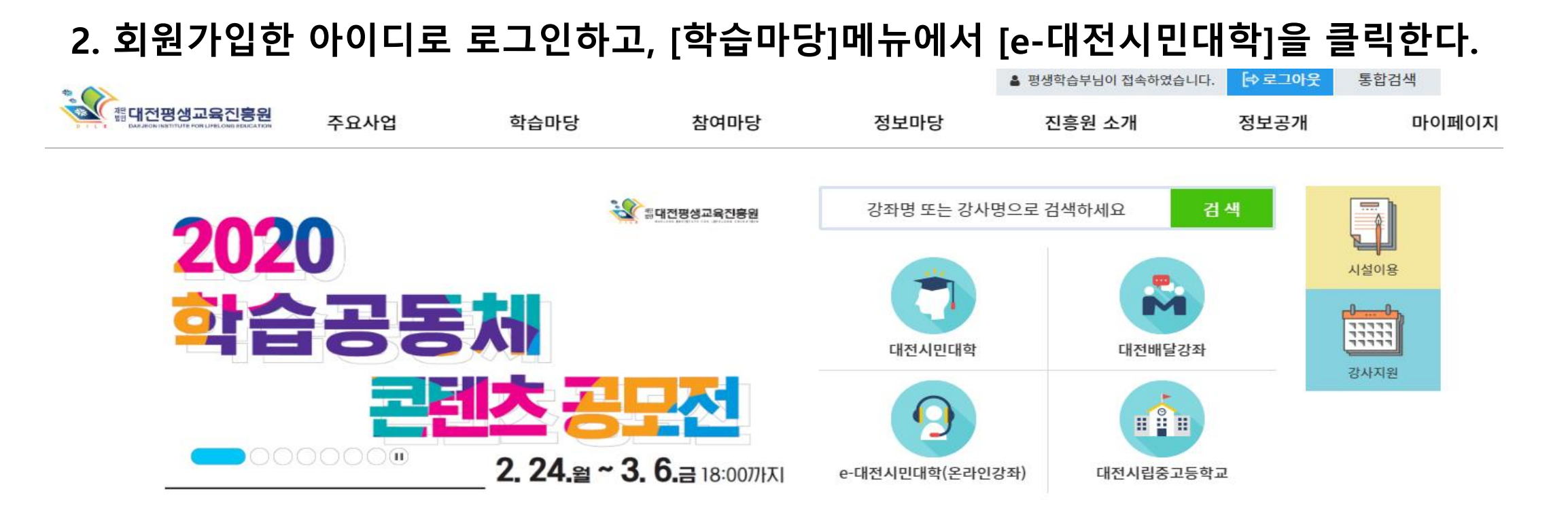

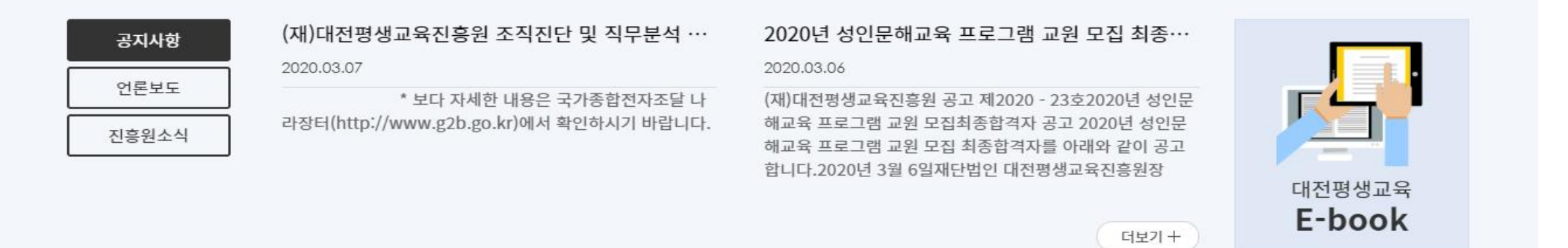

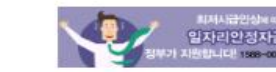

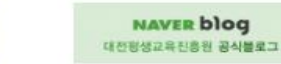

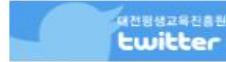

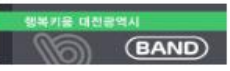

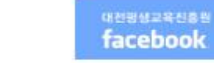

| * |                                                              |          | _          |              | 🛔 평생학습부님이 접속하였습 | 니다. [→ 로그아웃 등 | 통합검색            |
|---|--------------------------------------------------------------|----------|------------|--------------|-----------------|---------------|-----------------|
|   | 주요사업                                                         | 학습마당     | 참여마당       | 정보마당         | 진흥원 소개          | 정보공개          | 마이페이지           |
|   | 기반구축 +                                                       | 대전시민대학   | 자유게시판      | 공지사항         | 인사말             | 정보공개 포털       | 나의 수강정보         |
|   | ▶ 평생교육 정색연구<br>▶ 네트워크 활성화사업                                  | 대전배달강좌   | 묻고 답하기     | 진흥원소식        | 연혁              | 경영공시          | 수강결제내역          |
|   | ▶ 평생교육 포럼 및 세미나                                              | e-대전시민대학 | 대전시민대학 Q&A | 보도자료         | 비전 및 목표         | 윤리경영          | 강사지원관리          |
|   | 역량강화 +<br>▶ 평생교육 관계자 직무연수                                    |          | 시설이용 신청    | 평생학습정보       | 조직도             | 고객만족경영        | 개인정보수정          |
|   | <ul> <li>▶ 평생학습 프로그램 공모사업</li> <li>▶ 학습공동체 활성화 사업</li> </ul> |          | 강사지원       | 다모아정보망       | 오시는길            | 업무협약기관        | 소속단체 추가         |
|   | 교육운영 +<br>▶ 대전시민대학<br>▶ 대전배달강좌<br>▶ 연합교양대학                   |          |            | 자료실<br>정기간행물 |                 |               |                 |
|   | 문화확산 +<br>▶ 인문고전 읽기 운동<br>▶ 평생학습 박람회<br>▶ 평생학습지 발간           |          |            |              |                 |               |                 |
|   | 정보제공 +<br>▶ 다모아평생교육정보망                                       |          |            |              |                 |               |                 |
|   | 대전광역시 문해교육센터                                                 |          |            |              |                 |               |                 |
|   | 대전시립중고등학교                                                    |          |            |              |                 |               |                 |
|   |                                                              |          |            |              |                 | 내신평생고         | L <sup></sup> 북 |

더보기 +

E-book

## 3. e-대전시민대학의 과목 중에서 [연합교양대학 인문학의 향기 재택수업]을 선택한다.

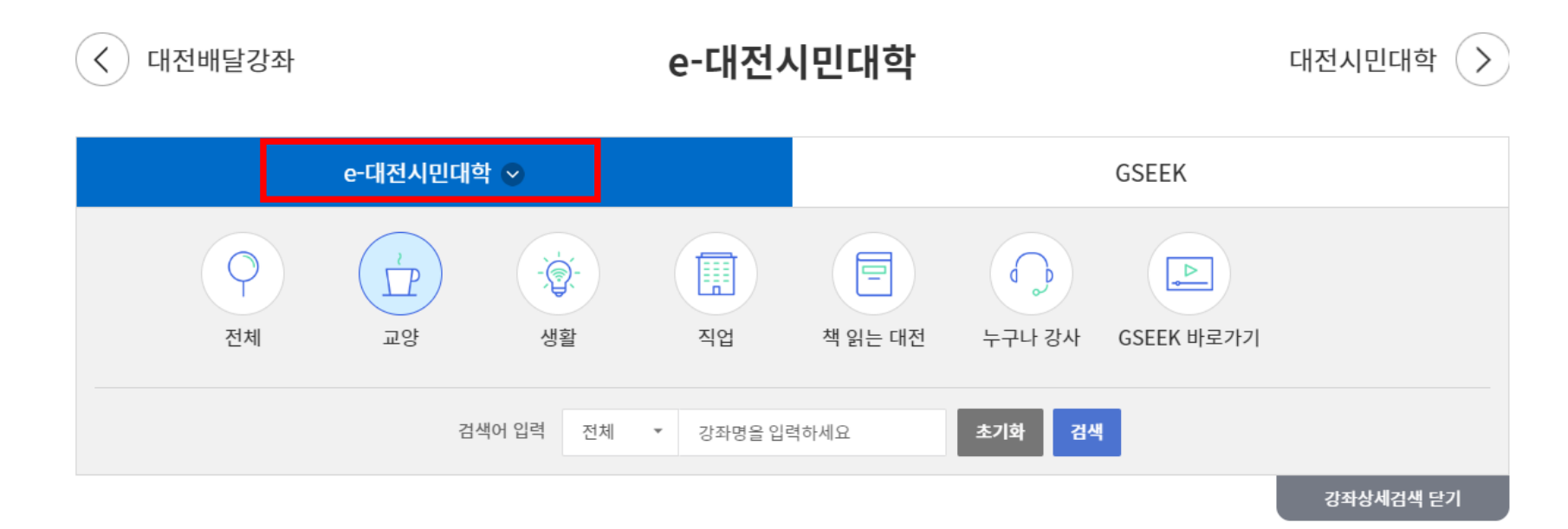

#### 🖉 e-대전시민대학 전체목록 (12)

최근학습순 | 강좌명순 | 인기수강순 | 강좌평점순

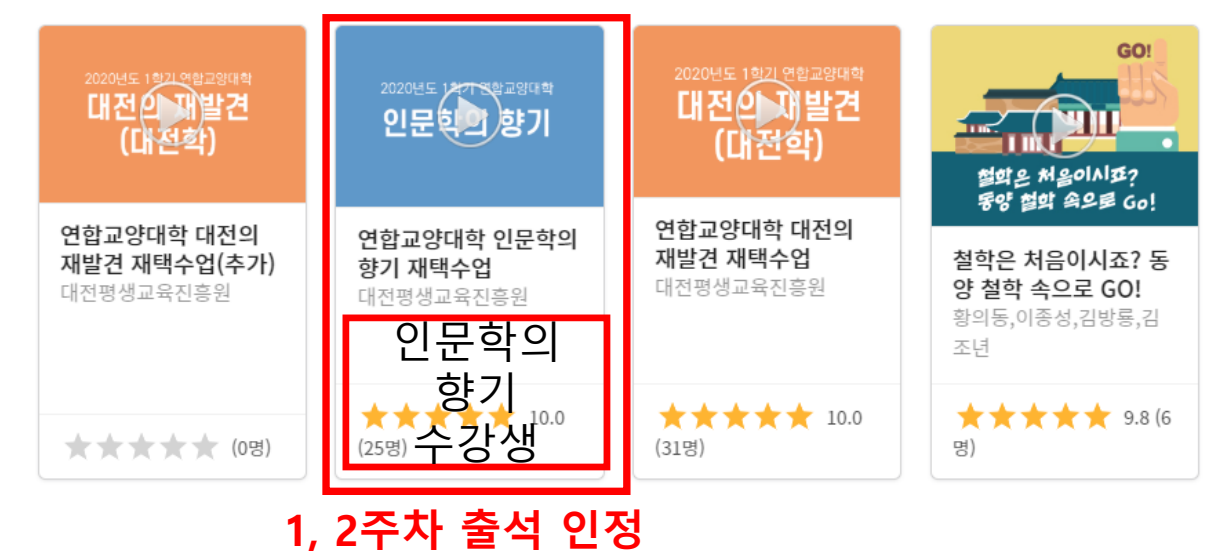

## 4. 해당 과목을 선택한 후 [수강신청하기]버튼을 클릭하여 수강신청을 한다.

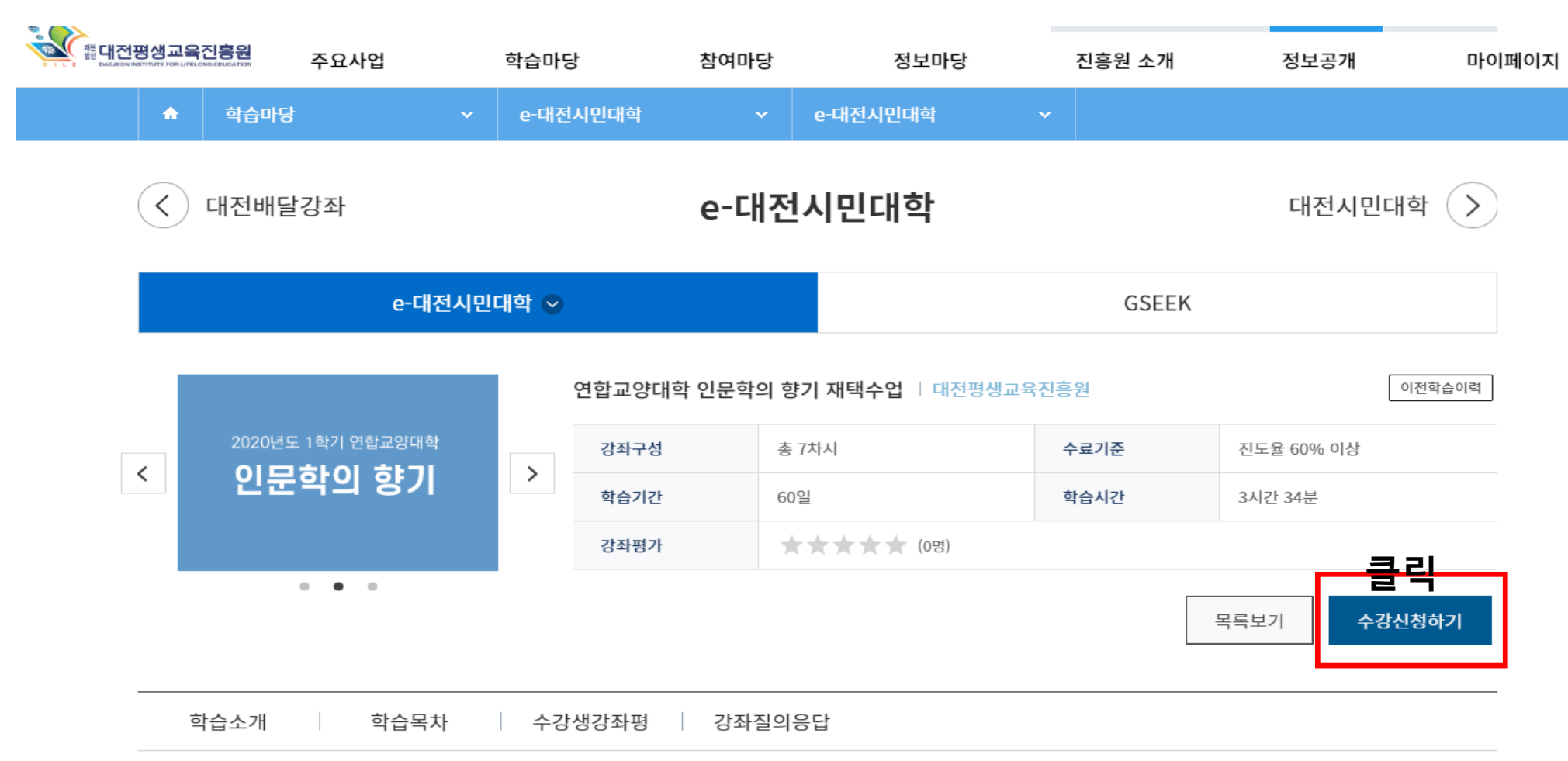

#### <u>/</u> 학습소개

2020년 1학기 연합교양대학 재택수업 대체강의 입니다. ● 과목명 : 인문학의 향기 ※ 본인 이름의 수료증 제출 시 재택수업(2차시) 출석 인정

## 5. 수강신청을 완료한 후 [학습하기]를 클릭하여 수업을 수강할 수 있다.

| 18 <b>1</b>                              |                                           |                      |         |      |           |             |       |
|------------------------------------------|-------------------------------------------|----------------------|---------|------|-----------|-------------|-------|
| MELEON INSTITUTE FOR LIFECONE SEDICATION | 주요사업                                      | 학습마당                 | 참여마당    | 정보마당 | 진흥원 소개    | 정보공개        | 마이페이지 |
|                                          |                                           |                      |         | 목록   | 보기 수강취소하기 | 처음부터 학습     | 하기    |
| 학습소개                                     | 학습목차                                      | 수강생강좌평               | 강좌질의응답  |      |           |             |       |
| <i>》</i> 학습소개                            |                                           |                      |         |      |           |             |       |
| 2020년 1학기 연<br>● 과목명 : 대전의<br>※본인 이름의 수  | 합교양대학 재택수업 대체<br>김 재발견<br>료증 제출 시 재택수업(2치 | 강좌 입니다.<br>·시) 출석 인정 |         |      |           |             |       |
| <u>/</u> 학습목차                            |                                           |                      |         |      |           |             |       |
| 1차시                                      | 대전의 미술①_역사와 특                             | 특징 ② 23분 학습하기        |         |      |           | 학습진도율 0% 최근 | 1학습일  |
| 2차시                                      | 대전의 미술②_작가와 ?                             | 작품 🕐 25분             |         |      |           |             |       |
| 3차시                                      | 대전의 산과 하천①_대7                             | 전의 산 🛛 🛛 41분         |         |      |           |             |       |
| 4차시                                      | 대전의 산과 하천②_대                              | 전의 하천 🛛 0 45분        |         |      |           |             |       |
| 5차시                                      | 대전의 과학①_대전 과학                             | 학기술의 역사적 진화와 성과      | ② 35분   |      |           |             |       |
| 6차시                                      | 대전의 과학② 대전의 3                             | 과학기술과 4차 산업혁명 특별     | 신 ② 35분 |      |           |             |       |

# 인문학의 향기 재택수업 3주차

유튜브 채널 [서가명강] 이재열 교수님의 [다시 태어난다면, 한국에서 살겠습니까] 강의 시청 후 강의소감문 제출

# 3주차 재택수업은 유튜브 강의를 시청한 후 강의소감문 제출로 대체합니다.

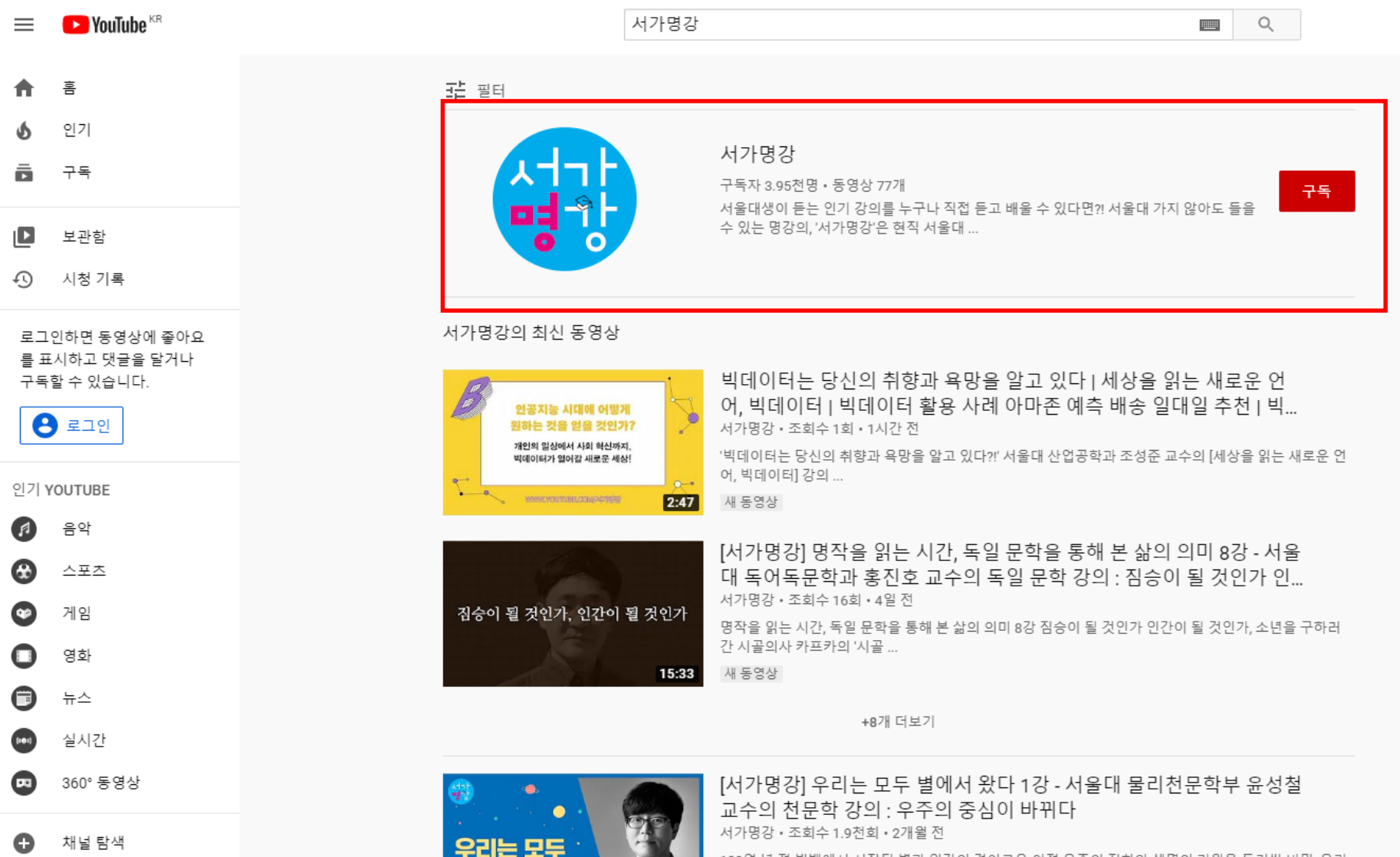

17:04

볼()|人 왕다?

138억 년 전 빅뱅에서 시작된 별과 인간의 경이로운 여정 우주의 진화와 생명의 기원을 둘러싼 비밀, 우리 는 장엄한 우주의 역사 그 ... 서가명강

**Q** 

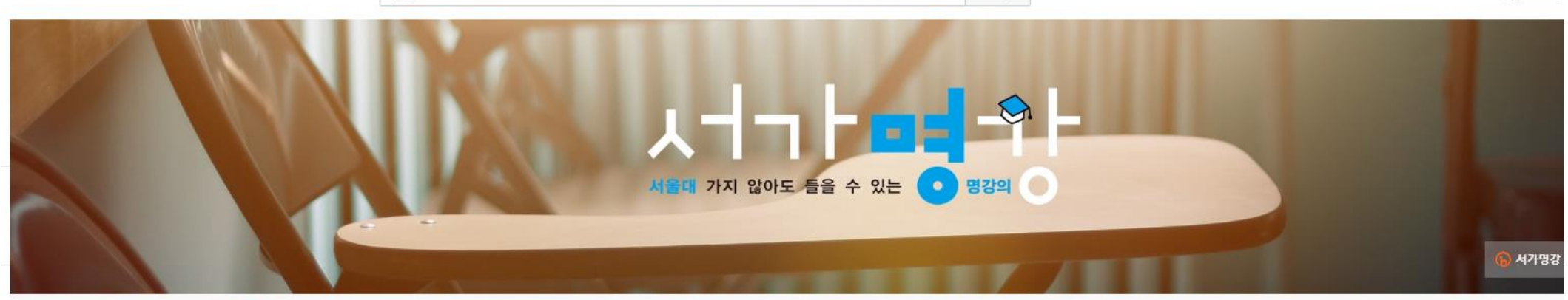

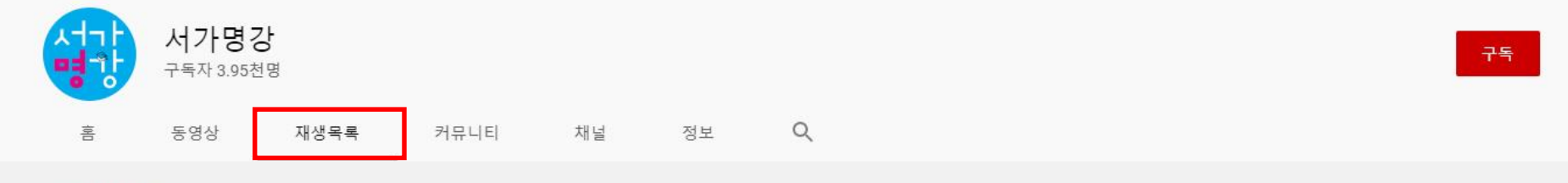

모든 재생목록 🕶

#### 생성된 재생목록

| 평범한<br>시람들이<br>승긴하는<br>방법 3부 | 55/0<br>4<br>=, | 어느 부부의 록 음<br>저항 없는 티스<br>이유 있는 지성 | 3 | BTS 앨범의 모티드기 된 목   | 8<br>서비에 사외약과 이미분 공수<br>다시 티아님이면<br>한국에서 실겠습 | 우리는 모두<br>별에서 & 다리  | 8<br>지도대 정지있고학부 강왕박<br>한국 정치의 결정적 |
|------------------------------|-----------------|------------------------------------|---|--------------------|----------------------------------------------|---------------------|-----------------------------------|
| [서가명강 X 신사임당                 | ]               | [서가명강] 도서관                         |   | [명작을 읽는 시간, 독일 문학을 | 통 [다시 태어난다면, 한국에서 살겠                         | [우리는 모두 별에서 왔다] 서울대 | [한국 정치의 결정적 순간들] 서울               |
| 모드 재생목로 비기                   |                 | 업데이트: 7일 전                         |   | 해 본 삶의 의미] 서울내 녹어녹 | 습니까] 서울내학교 사회학과 이                            | . 학교 물리전문학부 윤성절 교수  | 내학교 성지외교학부 강원택 교                  |
|                              |                 | 모든 재생목록 보기                         |   | 업데이트: 5일 전         | 모든 재생목록 보기                                   | 모든 재생목록 보기          | 모든 재생목록 보기                        |
|                              |                 | 2                                  |   | 모든 재생목록 보기         |                                              |                     |                                   |

#### [서가명강] 강의실

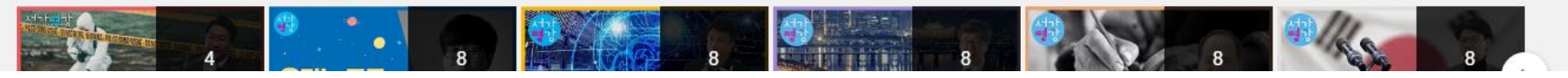

#### 8개 강의 모두 시청 후 강의소감문 작성바랍니다.

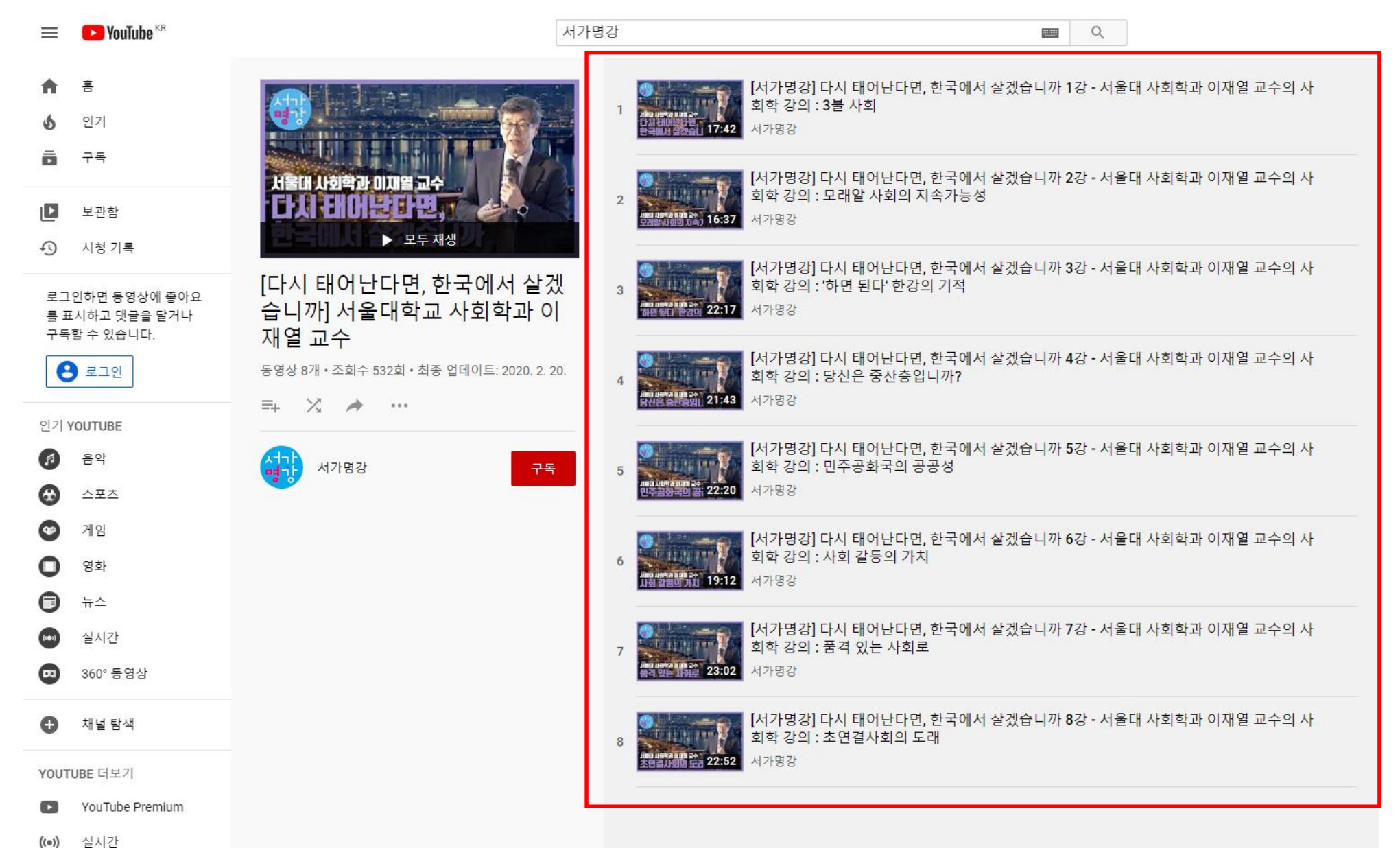

# 인문학의 향기 재택수업 4, 5, 6주차

대전평생교육진흥원내 e-대전시민대학의 [인문학의 향기 재택수업 4, 5, 6주차 대체] 수강 후 수료증 제출

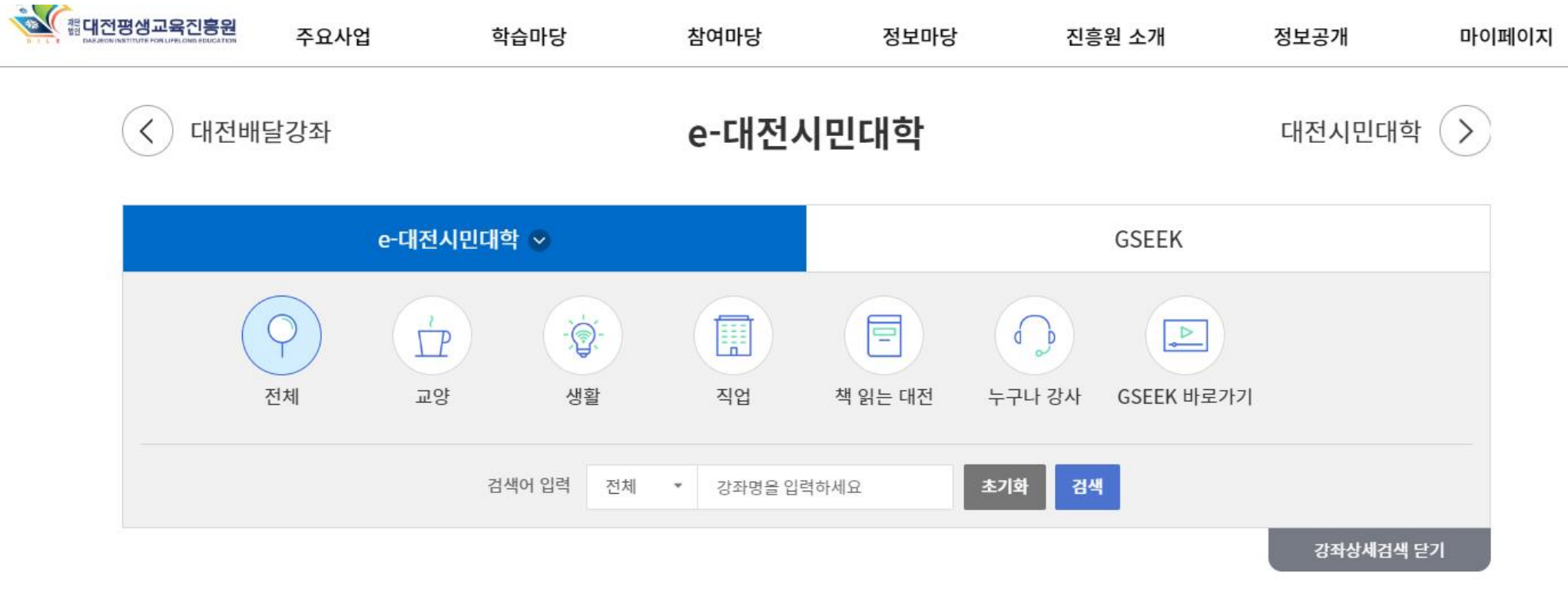

#### 🖉 e-대전시민대학 전체목록 (45)

최근학습순 | 강좌명순 | 인기수강순 | 강좌평점순

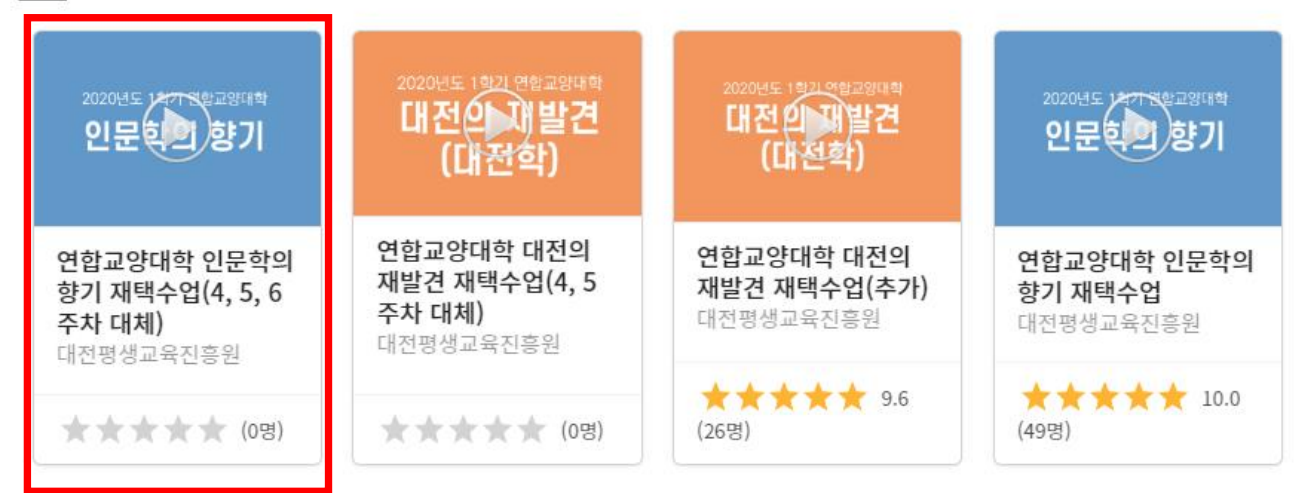

4, 5, 6주차 출석 인정

# 인문학의 향기 재택수업 7주차

대전평생교육진흥원내 e-대전시민대학의 [인문학의 향기 재택수업 7주차 대체] 수강 후 수료증 제출

#### 7주차 출석 인정

| 2020년도 1회기 연합교양대학<br>대전으 개발견<br>(대전학)           | 2020년도 14778학교양대학<br>인문한 향기                 | 2020년도 1977 원호교양대학<br>인문한 향기                          | 2020년도 1회기 연합교양대학<br>대전으기)발견<br>(대전학)              |
|-------------------------------------------------|---------------------------------------------|-------------------------------------------------------|----------------------------------------------------|
| 연합교양대학 대전의<br>재발견 재택수업(6, 7<br>주차 대체)<br>연합교양대학 | 연합교양대학 인문학의<br>향기 재택수업(7주차<br>대체)<br>연합교양대학 | 연합교양대학 인문학의<br>향기 재택수업(4, 5, 6<br>주차 대체)<br>대전평생교육진흥원 | 연합교양대학 대전의<br>재발견 재택수업(4, 5<br>주차 대체)<br>대전평생교육진흥원 |
| ★★★★★ (0명)                                      | ★★★★★ (0명)                                  | ★★★★★ 9.9<br>(26명)                                    | ★★★★★ 10.0<br>(35명)                                |

#### 🖉 e-대전시민대학 전체목록 (47)

주요사업

학습마당

실내전평생교육진흥원

최근학습순 | 강좌명순 | 인기수강순 | 강좌평점순

정보공개

마이페이지

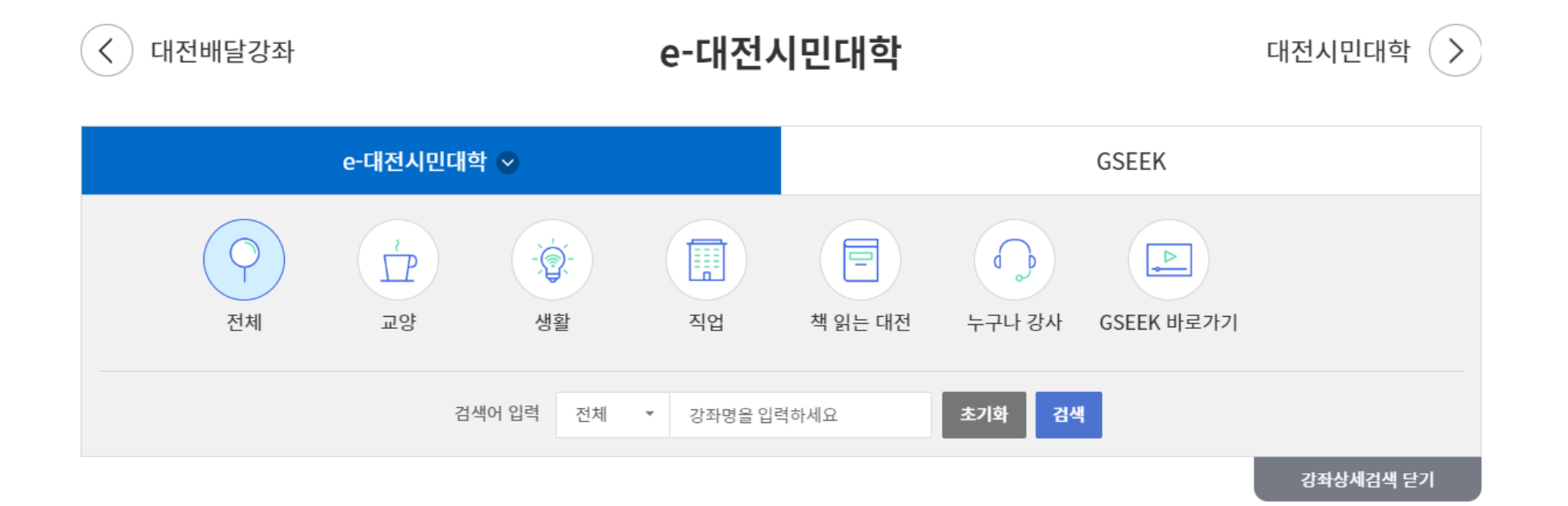

정보마당

진흥원 소개

참여마당

# 수료증 출력 방법

# 1. 로그인 후에 상단 메뉴바에서 [마이페이지]메뉴의 [나의 수강정보]를 클릭한다.

| 플 대전평생교육진흥원<br>DAS-RON INSTITUTE FOR LIPELOND BOLICATOR | 주요사업                                                        | 학습마당     | 참여마당       | 정보마당   | 진흥원 소개  | 정보공개    | 마이페이지   |
|---------------------------------------------------------|-------------------------------------------------------------|----------|------------|--------|---------|---------|---------|
|                                                         | 기반구축 +                                                      | 대전시민대학   | 자유게시판      | 공지사항   | 인사말     | 정보공개 포털 | 나의 수강정보 |
|                                                         | ▶ 평생교육 정책연구<br>▶ 네트워크 활성화사업                                 | 대전배달강좌   | 묻고 답하기     | 진흥원소식  | 연혁      | 경영공시    | 수강결제내역  |
|                                                         | ▶ 평생교육 포럼 및 세미나                                             | e-대전시민대학 | 대전시민대학 Q&A | 보도자료   | 비전 및 목표 | 윤리경영    | 강사지원관리  |
|                                                         | 역량강화 +<br>▶ 평생교육 관계자 직무연수                                   |          | 시설이용 신청    | 평생학습정보 | 조직도     | 고객만족경영  | 개인정보수정  |
|                                                         | <ul> <li>▶ 평생학습 프로그램 공모사</li> <li>▶ 학습공동체 활성화 사업</li> </ul> | 업        | 강사지원       | 다모아정보망 | 오시는길    | 업무협약기관  | 소속단체 추가 |
|                                                         | 교육운영 +                                                      |          |            | 자료실    |         |         |         |
|                                                         | ▶ 대전시민대학<br>▶ 대전배달강좌                                        |          |            | 정기간행물  |         |         |         |
|                                                         | ▶ 연합교양대학                                                    |          |            |        |         |         |         |
|                                                         | 문화확산 +<br>▶ 인문고전 읽기 운동<br>▶ 평생학습 박람회<br>▶ 평생학습지 발간          |          |            |        |         |         |         |
|                                                         | 정보제공 +<br>▶ 다모아평생교육정보망                                      |          |            |        |         |         |         |
|                                                         | 대전광역시 문해교육센터                                                |          |            |        |         |         |         |
|                                                         | 대전시립중고등학교                                                   |          |            |        |         |         |         |

더보기 🕂

## 2. [나의 수강정보] 화면에서 수강이력(수료증)을 클릭한다.

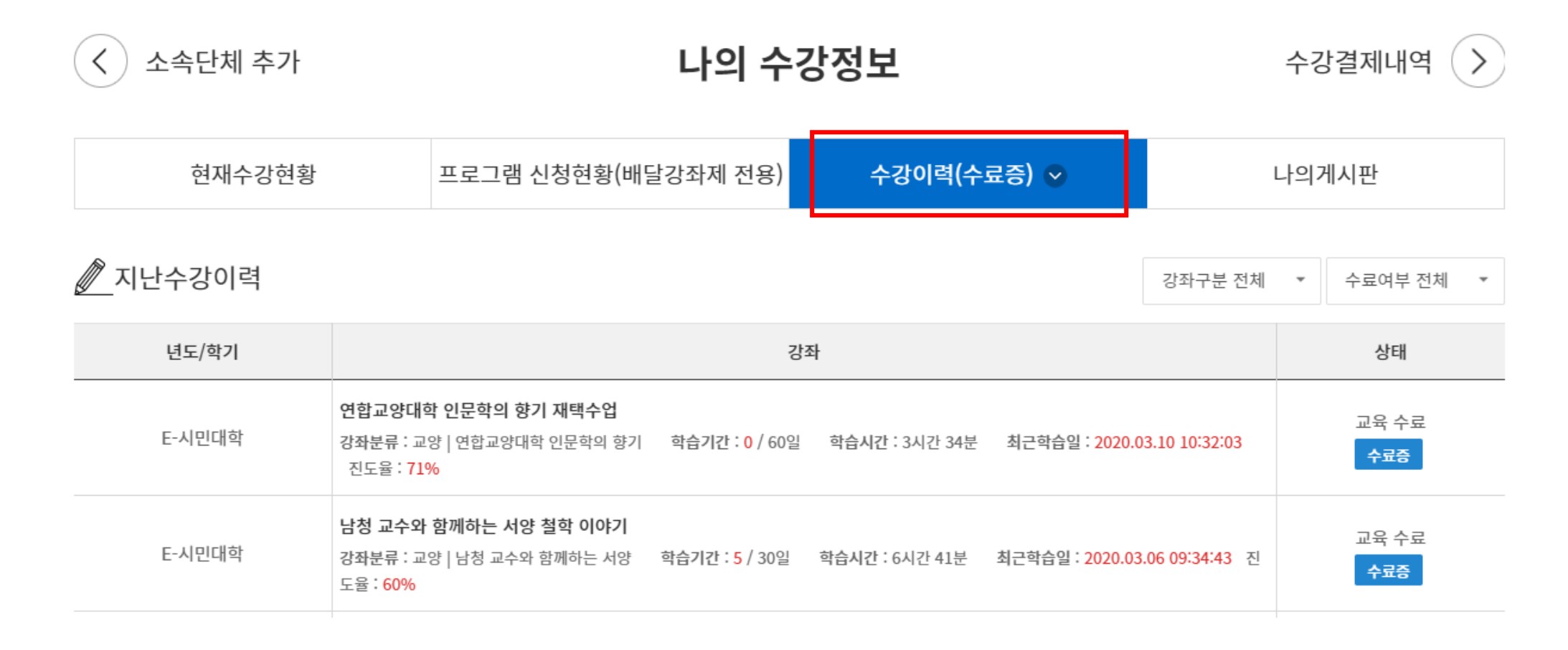

## 3. [수료증]을 클릭한 후, PDF파일을 인쇄한다.

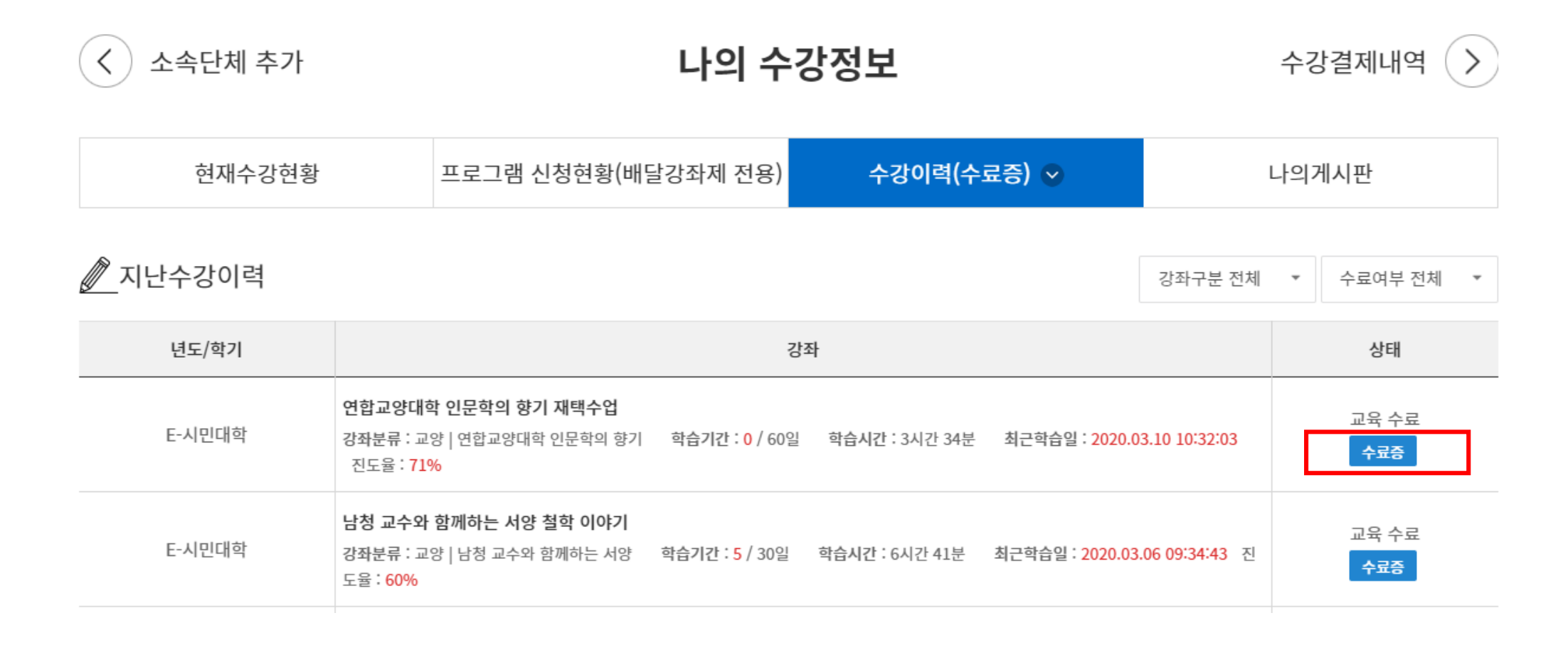

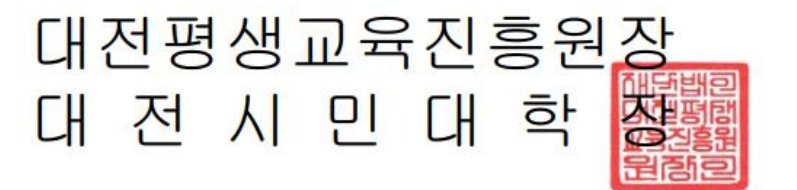

2020년03월10일

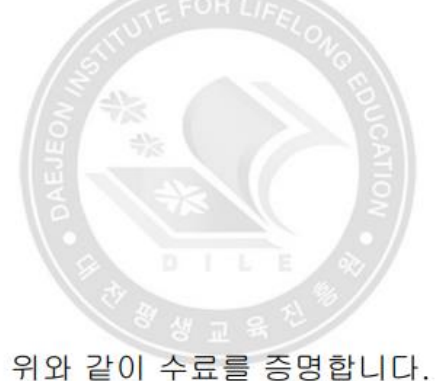

생년월일 : 2011.07.28 강좌명 : 연합교양대학 대전의 재발견 재택수업 학습기간 : 2020.03.10 ~ 2020.05.09(60일) 학습시간 : 3 시간 24분

명 : 평생학습부

수 료 증

<수료증 예시>

e - 2020 - 제 003 호

성